# Estudios Demográficos y Urbanos

# Envío de un texto a la revista

### Ingrese a la página de la revista

En la pestaña **"Envíos"** verifique que cumple con las Directrices para autores en: <u>https://estudiosdemograficosyurbanos.colmex.mx/index.php/edu/about/submissions</u>

Inicie sesión con sus credenciales en: https://estudiosdemograficosyurbanos.colmex.mx/index.php/edu/login

|                                     | Entr      | rar |  |
|-------------------------------------|-----------|-----|--|
| usuario01                           |           |     |  |
| *Obligatorio                        |           |     |  |
| Contraseña                          |           |     |  |
| *Obligatorio<br>¿Has olvidado tu co | ntraseña? |     |  |
|                                     |           |     |  |
| <ul> <li>Mantenerme cor</li> </ul>  | vectado   |     |  |
| Entrar Registrarse                  |           |     |  |

### Comience un nuevo envío

Haga clic en "Enviar un nuevo texto".

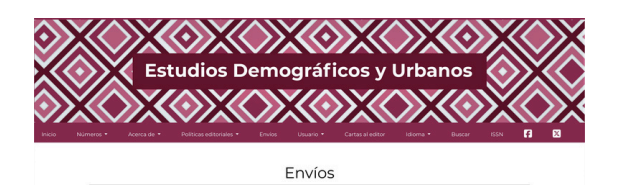

## 1) Inicio

En inicio, elija el **idioma y sección** a la que corresponde su texto. Si lo desea, agregue algún comentario sobre su envío.

#### Enviar un artículo

1. Inicio 2. Cargar el envío 3. Introducir los metadatos 4. Confirmación 5. Siguientes pasos

#### dioma del envío

Se aceptan envíos en varios idiomas. Elija el idioma principal del envío desde el menú desplegable de arriba. \*

Sección Artículos

Acerca de la revista). •

#### Política de secció

Enviar un artículo

os artículos constituyen la parte sustantiva de la revista porque contienen resultados de investigación o ensayos teóricos en temas oblicionales, urbanos y ambientales de América Latina, con énfasta em Mokró, desde la perspectiva de las ciencias socialas. Deberán tener ases teóricas y metodológicas sólidas y relevantes, y ajustarse a los Lineamientos de la revista). Se trata de textos totalmente inéditos, abardos por especimistas de cualquier institución, y cuya extensión no exciserá los 2000 opoles con ensecucio. Los manuariormos con

### Cargar el envío

Añada su **texto anonimizado,** la carta de originalidad y ética, firmada por el autor de correspondencia, la página de presentación y los materiales suplementarios.

|                                                                                               |                                                               | Añad                                                                      | ir archivo             |
|-----------------------------------------------------------------------------------------------|---------------------------------------------------------------|---------------------------------------------------------------------------|------------------------|
|                                                                                               |                                                               |                                                                           |                        |
|                                                                                               |                                                               |                                                                           |                        |
| imizado, la carta de originalidad y ética, firm<br>lementarios. Cargue todos los archivos que | nada por el autor de corresp<br>el equipo editorial necesitar | ondencia, la página de present<br>á para evaluar su envío. <u>Subir t</u> | aclón y<br><u>exto</u> |
|                                                                                               |                                                               |                                                                           |                        |
|                                                                                               |                                                               | Guardar y continuar                                                       | Cancela                |
|                                                                                               |                                                               |                                                                           | Guardar y continuar    |

### Introducir los metadatos

| Enviar un | artículo           |                             |                 |      |
|-----------|--------------------|-----------------------------|-----------------|------|
| 1. Inicio | 2. Cargar el envío | 3. Introducir los metadatos | 4. Confirmación | 5. S |

Llene la información de su manuscrito: título, resumen y palabras clave en español e inglés, así como coautores y referencias bibliográficas.

| refijo  | •        |           |    |    | Titu | 10 *  |        |       |         |     |     |   |
|---------|----------|-----------|----|----|------|-------|--------|-------|---------|-----|-----|---|
|         |          |           | 0  |    | Vide | o par | ra tut | orial | de au   | tor |     | 0 |
| jemplos | is: un/u | na, el/la |    |    |      |       |        |       |         |     |     |   |
| ubtíti  | ulo      |           |    |    |      |       |        |       |         |     |     |   |
|         |          |           |    |    |      |       |        |       |         |     |     | 0 |
|         |          |           |    |    |      |       |        |       |         |     |     |   |
| tesum   | nen *    |           |    |    |      |       |        |       |         |     |     |   |
| D. 4    | a n      | 7 11      | 10 | 1- | 100  | ×     | 0      | 22    | $\odot$ | 5.8 | 123 | - |

## 4 Confirmar el envío

Verifique que todos los campos estén completos y los archivos cargados. Haga clic en **Finalizar envío.** 

| 1. Inicio          | 2. Cargar el envío                                       | 3. Introducir los metadatos                            | 4. Confirmación           | 5. Siguientes pasos                      |          |
|--------------------|----------------------------------------------------------|--------------------------------------------------------|---------------------------|------------------------------------------|----------|
|                    |                                                          |                                                        |                           |                                          |          |
|                    |                                                          |                                                        |                           |                                          |          |
|                    |                                                          |                                                        |                           |                                          |          |
|                    |                                                          |                                                        |                           |                                          |          |
| Se ha su           | bido su envío y ya está li                               | isto para ser enviado. Puede volve                     | er atrás para revisar y a | justar la información que desee antes de | continua |
| Se ha su<br>Cuando | bido su envío y ya está li<br>esté listo haga clic en "F | isto para ser enviado. Puede volve<br>inalizar envío". | :r atrás para revisar y a | justar la información que desee antes de | continua |
| Se ha su<br>Cuando | bido su envío y ya está li<br>esté listo haga clic en "F | isto para ser enviado. Puede volve<br>inalizar envío". | er atrás para revisar y a | justar la información que desee antes de | continu  |

### Siguientes pasos

Recibirá por correo una notificación de recibido. Desde su panel de autor, podrá dar **seguimiento** al estado de su texto.

#### Envío completo

Gracias por su interés por publicar con Estudios Demográficos y Urbanos.

¿Y ahora qué?

La revista ha sido notificada acerca de su envío y se le enviará un correo electrónico de confirmación para sus registros. Cuando el editor haya revisado el envío, se contactará con usted.

Por ahora, usted puede:

- Revisar este envío
- Crear un nuevo envío
- <u>Volver al escritorio</u>

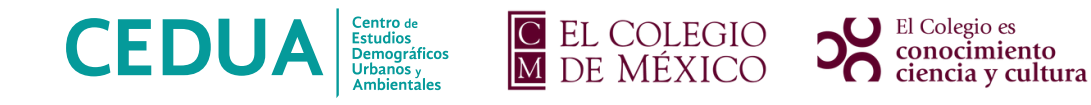

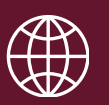

estudiosdemograficosyurbanos.colmex.mx